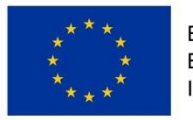

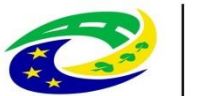

## INTEGROVANÝ REGIONÁLNÍ OPERAČNÍ PROGRAM

# OBECNÁ PRAVIDLA PRO ŽADATELE A PŘÍJEMCE

PŘÍLOHA Č. 19

## POSTUP PODÁNÍ ŽÁDOSTI O PŘEZKUM VÝSLEDKU HODNOCENÍ V MS2014+

VYDÁNÍ 1.11 PLATNOST OD 15. 5. 2018

## 1. Žádost o přezkum výsledku hodnocení

Žádost o přezkum výsledku hodnocení můžete podat do 15 kalendářních dní ode dne doručení oznámení depeší o nesplnění podmínek v jednotlivých fázích hodnotícího procesu. Za okamžik doručení je v tomto případě považováno přihlášení žadatele nebo jím pověřené osoby do systému MS2014+, nejpozději však 10 kalendářních dnů ode dne zaslání depeše s oznámením o výsledku v jednotlivých fázích hodnotícího procesu. Existují 2 možnosti podání:

• elektronicky v MS2014+,

• písemně prostřednictvím formuláře, zveřejněného na webových stránkách http://www.dotaceeu.cz/cs/Microsites/IROP/Dokumenty na adresu CRR (viz kontakty uvedené ve Specifických pravidlech k příslušné výzvě). V případě žádosti o přezkum hodnocení formálních náležitostí a přijatelnosti u projektů MAS podá žadatel žádost písemnou žádost o přezkum na příslušnou MAS.

#### UPOZORNĚNÍ

Písemné podání žadatel volí pouze v případě, že se mu nepodaří Žádost o přezkum podat elektronicky v systému MS2014+. Opakovanou žádost o přezkum (žádost o přezkum proti výsledku opravného hodnocení) je z technických důvodů možné podat pouze písemně.

### 2. Postup vytvoření žádosti o přezkum v MS2014+

Žádost o přezkum můžete podat proti výsledku každé z následujících částí hodnocení žádosti o podporu:

- po kontrole přijatelnosti a formálních náležitostí,
- po věcném hodnocení,
- po závěrečném ověření způsobilosti projektu.

Detailní výsledek hodnocení vidíte na záložce Hodnocení v MS2014+. Po rozkliknutí vybraného záznamu se zobrazí detail hodnocení, kde vidíte výsledek a komentář k hodnocení a na záložce kritérií vidíte podrobnější popis hodnocení jednotlivých kritérií.

V žádosti o přezkum uvedete část hodnocení a vyberete všechna kritéria, ke kterým se odvoláváte s popisem odůvodnění žádosti o přezkum výsledku hodnocení.

| DETAIL HODNOCENÍ                                         |                                                         |                             |
|----------------------------------------------------------|---------------------------------------------------------|-----------------------------|
| 🗶 ZRUŠENÍ SDÍLENÍ 📑 TISK                                 |                                                         |                             |
| POŘADÍ KOLO HODNOCENÍ 3 Hodnocení žádosti o podp         | FÁZE<br>Kontrola formálních náležitostí a přijatelnosti |                             |
| DATUM HODNOCENÍ STATUS<br>5. ledna 2017 12:24:04 Vyhověl | FINALIZOVÁNO PLATNÝ                                     |                             |
| SOUBOR KRITÉRIÍ<br>Pokus napravitelné                    |                                                         |                             |
| Arbitr Opravný hodnotitel                                | 🗌 Projekt lze vrátit k dopli                            | nění do ISKP                |
| POPIS HODNOCENÍ                                          | (                                                       | 0/1000 Otevřít v novém okně |
|                                                          |                                                         |                             |
| KOMENTÁŘ K HODNOCENÍ                                     |                                                         | Otevřít v novém okně        |
|                                                          |                                                         |                             |

Žádost o přezkum vytvořte v MS2014+ kliknutím na záložku "Žádost o přezkum hodnocení" v levém sloupci a stisknutím tlačítka "Vytvořit žádost o přezkum hodnocení" v dialogovém okně Žádost o přezkum rozhodnutí.

| Hodnocení operace         | ^      |
|---------------------------|--------|
| Hodnocení                 |        |
| Žádost o přezkum rozhodnu | ıtí    |
| Informování o realizaci   | ^      |
| Žádost o změnu            |        |
| Kontroly                  | $\sim$ |
| Kontroly                  |        |
| Profil objektu            | $\sim$ |
| Nová depeše a koncepty    |        |
| Přehled depeší            |        |
| Poznámky                  |        |
| Úkoly                     |        |
| Datová oblast žádosti     | $\sim$ |

Na záložce Výběr kola a části hodnocení vyberte část hodnocení, ke kterému chcete podat žádost o přezkum. Po výběru kola hodnocení a části hodnocení stiskněte tlačítko Spustit.

| VÝBĚR KOLA A ČÁSTI HODNOCENÍ                    |  |
|-------------------------------------------------|--|
| Vyberte kolo hodnocení a následně část.         |  |
| KOLO HODNOCENÍ                                  |  |
| Hodnocení žádosti o podporu<br>část             |  |
| Kontrola formálních náležitostí a přijatelnosti |  |

V žádosti o přezkum uveďte, jaké rozhodnutí žádáte přezkoumat s popisem odůvodnění žádosti o přezkum v poli Souhrnný text žádosti o přezkum rozhodnutí v délce 5000 znaků. Podrobné znění a odůvodnění žádosti o přezkum uveďte na záložce Dílčí žádost o přezkum rozhodnutí u konkrétních kritérií, kterých se žádost o přezkum týká. V popisu dále uveďte, jaký výsledek od podání žádosti o přezkum rozhodnutí očekáváte. V případě elektronické žádosti musí být vybrány vždy všechny kritéria žádosti o přezkum. Je zakázáno některá kritéria zahrnout do elektronické žádosti o přezkum a některá zaslat písemně. V případě, že počet znaků odůvodnění žádosti o přezkum bude nedostačující, předložte odůvodnění formou přílohy. I v takovém případě platí povinnost elektronicky se vyjádřit ke všem zařazeným kritériím žádosti o přezkum.

| HLAVIČKA ŽÁD. O PŘEZKUM ROZH.                                                                                                    |                                           |       |
|----------------------------------------------------------------------------------------------------|-------------------------------------------|-------|
| кого нормосемі́<br>Hodnocení žádosti o podporu<br>žást<br>Kontrola formálních náležitostí a přijatelnosti<br>souнямиў техт žádosti o Přezkuм воzнормиті́ | DATUM PODÁNÍ ŽÁDOSTI O PŘEZKUM ROZHODNUTÍ | ideet |
|                                                                                                    | Podepsat a podat ža                       | dost  |
|                                                                                                    |                                           | ~     |

#### 2.1. Podepsání a podání žádosti o přezkum

Pro podání je třeba, aby signatáři úlohy podepsali příslušný dokument. Signatář úlohy žádosti o přezkum musí být zadán na záložce přístup k projektu. Podepsání je prováděno pomocí elektronického podpisu na záložce Hlavička žádosti o přezkum rozhodnutí. Platí stejné podmínky jako u podepisování žádosti o podporu.

#### 2.2. Vypořádání žádosti o přezkum

Po vypořádání žádosti o přezkum ŘO IROP uvidíte výsledek vypořádání v MS2014+ na záložce Žádost o přezkum rozhodnutí, a to v případě písemného i elektronického podání žádosti o přezkum k rozhodnutí. O vypořádání budete zároveň informováni depeší.

## 3. Použité zkratky

- CRR Centrum pro regionální rozvoj České republiky
- MS2014+ Informační a monitorovací systém pro programové období 2014–2020
- ŘO IROP Řídicí orgán IROP